# 2020年度「日本レスリング協会」個人登録 運用マニュアル

公益財団法人日本レスリング協会

2020年4月15日

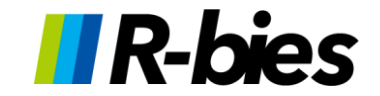

目次

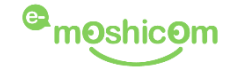

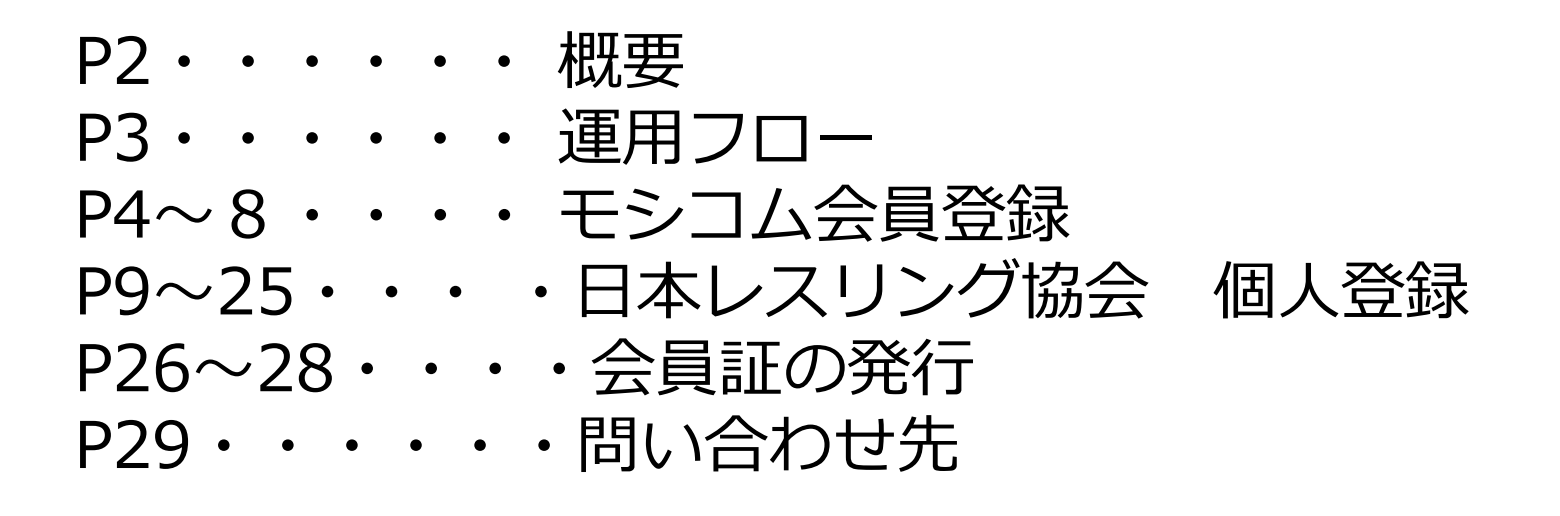

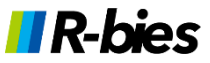

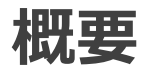

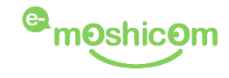

2020年度の会員登録は、株式会社アールビーズが運営する 「e-moshicom(モシコム)」を利用して行っていただきます。

## e-moshicom(モシコム)とは

各種スポーツイベントの申込管理、会員管理ができる汎用サイトです。 利用するにあたり、主催者(運営者)、申込者(会員)ともに、 モシコムへの会員登録(無料)が必要になります。

## https://moshicom.com

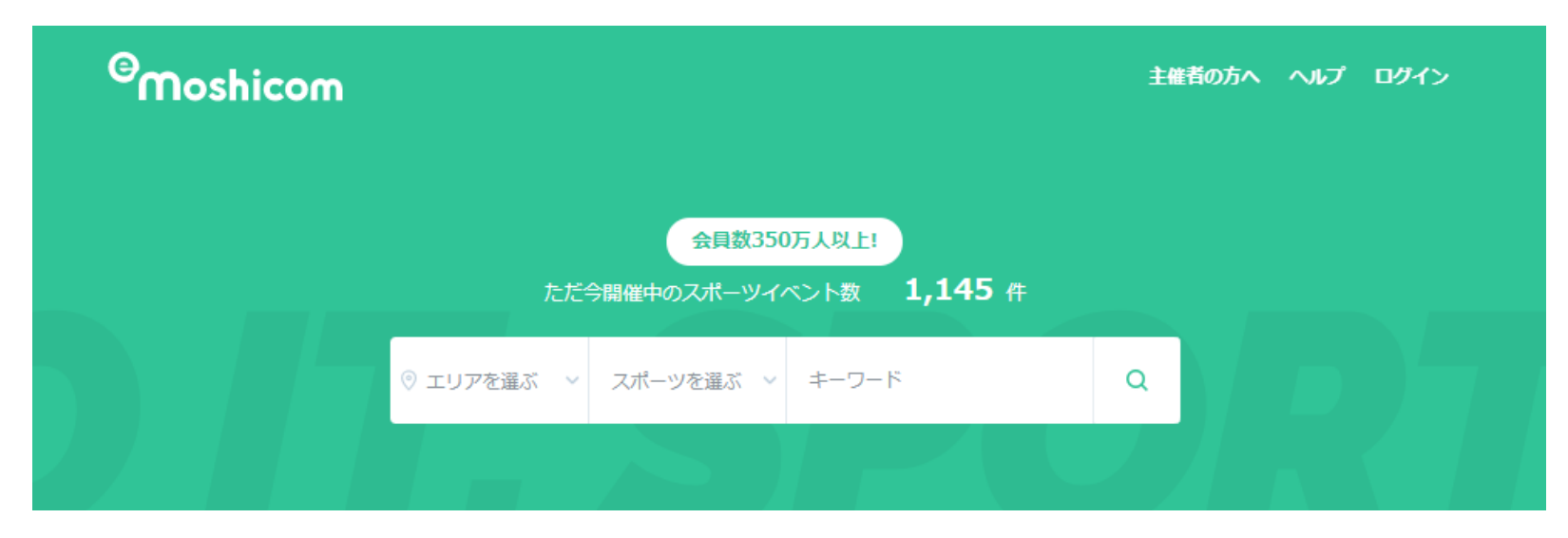

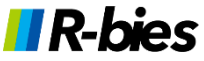

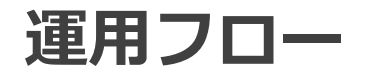

**R-bies** 

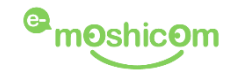

## モシコムの会員登録(初回のみ)

各団体ごとに、モシコムの会員登録(無料)を行います。 会員登録にはメールアドレスが必要となります。

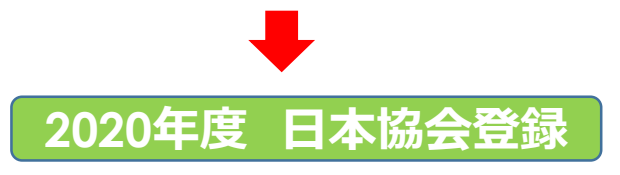

## 上記の登録情報でモシコムにログインして、 傘下メンバーの代理登録と登録費用の支払いを同時に行います。

#### JAPAN WRESTLING FEDERATION

公益財団法人日本レスリング協会

| 有効期間  | 2020/04/01 (水) ~<br>2021/03/31 (水)  | び Googleカレンダーに登録 |
|-------|-------------------------------------|------------------|
| 募集期間  | 2020/4/15(水)00:00~2020/6/30(火)23:59 |                  |
| 支払方法  | クレジットカード払い、コンビニ払い                   |                  |
| 代理申込  | 可                                   |                  |
| 参加費   | 役員、競技者(社会人・マスターズ)、賛<br>助会員 :        | 3,000円           |
|       | 競技者(大学生):                           | 2,000円           |
|       | 競技者(高校生):                           | 1,000円           |
|       | 競技者(中学生):                           | 500円             |
| その他費用 | 決済手数料                               | 320円             |

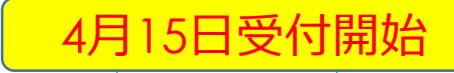

# 登録に必要な個人情報登録費用の支払・氏名、氏名フリガナ・支払い方法<br/>クレジットカード/コンビニエンスストア・ペイジーATM<br/>※1人あたり320円の手数料が合算して請求されます・電話番号※1回の登録で1~20人までの登録が行えます。<br/>登録は何度でも繰り返し実行可能。

モシコム会員登録~1

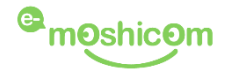

まず最初に、各団体・協会でモシコムへの会員登録を行っていただきます。 (個人で登録する方は、各人でモシコムの会員登録をお願いします)

1. <u>https://moshicom.com</u> ヘアクセスして、右上の「ログイン」をクリック。

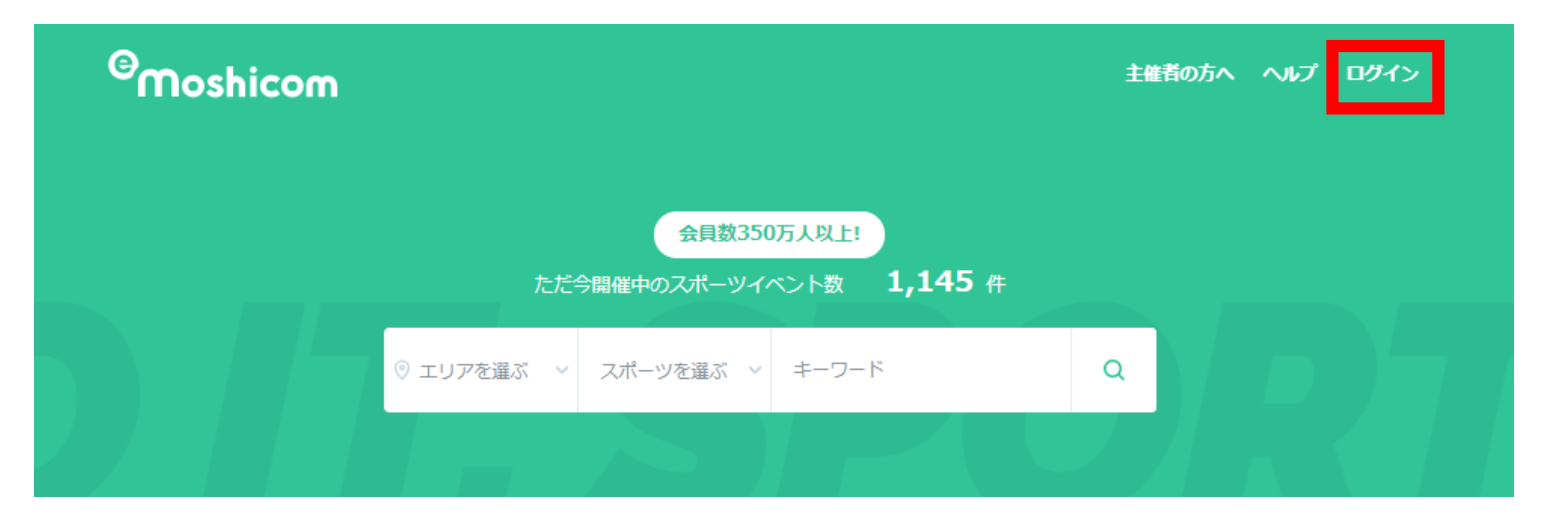

2. 会員登録に進みます

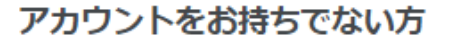

e-moshicom(イー・モシコム)サイトのご利用は会員登録が必要です。

※Sports net ID (=RUNNET ID) をお持ちの方は、新規登録は不要です。 お持ちのIDでログインすると、会員登録が完了となります。

会員登録

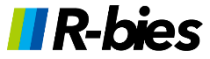

# モシコム会員登録~2

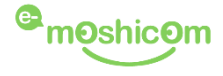

#### e-moshicom 新規会員登録

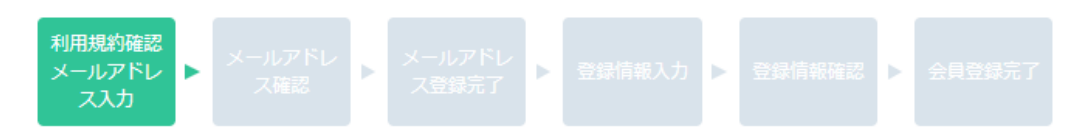

#### メールアドレス入力

#### 【注意】ブラウザで画面を更新すると入力内容がリセットされます。

すでに「Sports net ID(=RUNNET ID)」をお持ちの方は、本画面での新規登録は不要です。 お持ちの「Sports net ID」で<u>こちら</u>からログインすると、ID情報が連携され、会員登録がスムーズに完了します。

#### e-moshicom 新規会員登録を行います。

メールアドレスを入力し、利用規約をよくお読みになった上同意いただき「次へ」ボタンを押してください。

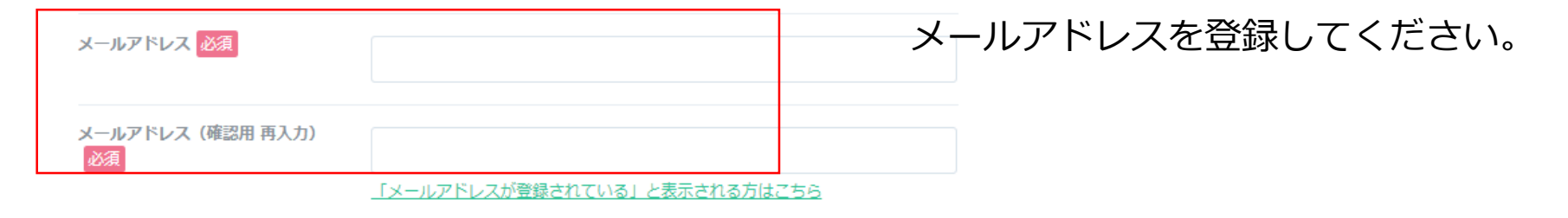

#### 第3条 (Sports net ID登録手続)

1. 登録希望者は、本利用規約の全てに同意した上で、各サービスのいずれかの新規会員登録ページの入力欄に、登 🔻

🔹 利用規約に同意しない 🛛 💿 🤋

利用規約に同意する

利用規約にご同意いただける場合は、次へお進みください。

次へ

利用規約に同意のうえ、次へ進みます。

**R-bies** 

モシコム会員登録~3

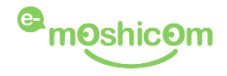

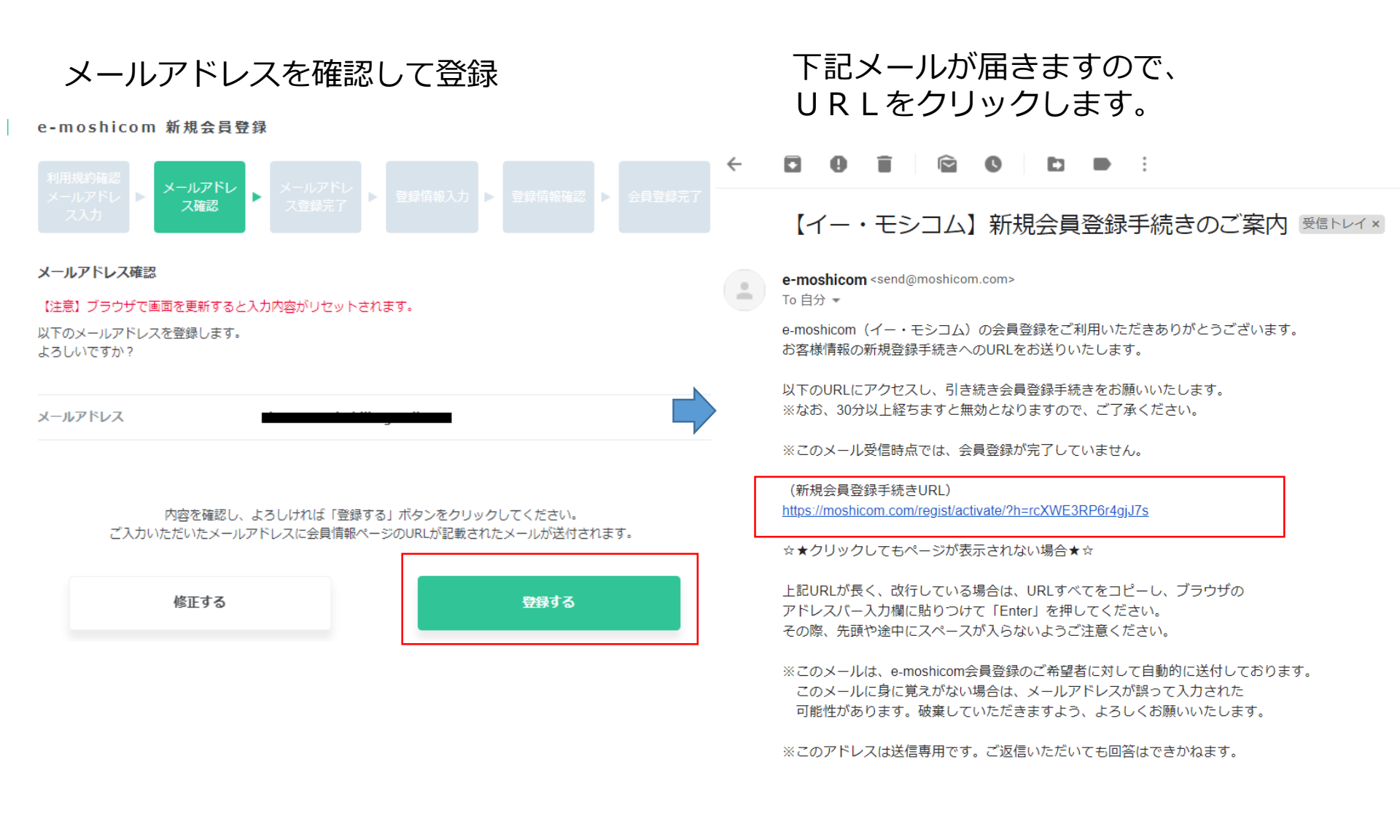

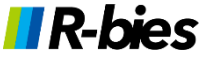

# モシコム会員登録~4

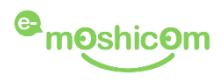

| 利用規約確認<br>メールアドレ<br>ス入力<br>登録情報入力                                    | ールアドレ メールアドレ<br>ス確認 ス登録完了                       | 登録情報入力                      | 發行報確認 会員登録完                   | 【ロクインバスワート】<br>任意のパスワードを登録してください。<br>※半角英数字混在で8文字以上   |
|----------------------------------------------------------------------|-------------------------------------------------|-----------------------------|-------------------------------|-------------------------------------------------------|
| 【注意】ブラウザで画面<br>※以下の個人情報はSpo<br>ロ <b>グイン情報入力</b><br>ユーザーID/メールアド<br>ス | iを更新すると入力内容がりセ<br>rts net IDシステム内で管理:<br>レ      | マットされます。<br>されています。         |                               | 以下は、団体が会員登録する例です。<br>個人で登録する場合は個人の情報を正しく<br>登録してください。 |
| ログインパスワード 🚧                                                          | ⑦<br>パスワードは半角の英字(<br>せた8文字以上です。<br>使用できる記号、安全な) | (大文字と小文字は区別さ<br>パスワードについてはこ | :れる)、数字、記号を組み合材<br>5 <u>5</u> | 「ニックネーム、お名前】<br>団体名、学校名を入力してください。                     |
| ログインパスワード(確<br>認) <mark>必須</mark>                                    | Ĕ                                               |                             |                               | 例)公益財団法人 日本レスリング協会 の場合                                |
| 個人情報入力                                                               |                                                 |                             |                               |                                                       |
| ※お名前/生年月日/性別                                                         | は登録後のお客様による変更                                   | ができませんのでご注意                 | ください。                         | ニックネーム 公益財団法人 日本レスリング協会                               |
| ニックネーム 必須                                                            |                                                 |                             |                               | 姓 公益財団法人                                              |
| お名前必須                                                                | 姓/last name                                     | 名/first name                |                               | 名 日本レスリング協会                                           |
|                                                                      | 姓/last name                                     | 名/first name                | (全角)                          | セイ コウエキザイダンホウジン                                       |
|                                                                      | (例:山田)                                          | (例:太郎)                      |                               | メイ ニホンレスリングキョウカイ                                      |
| お名前(フリガナ) 脳                                                          | 頁 セイ/last name                                  | メイ/first name               |                               |                                                       |
|                                                                      | セイ/last name                                    | メイ/first name               | (全角)                          | 【牛年月日】                                                |
|                                                                      | (例:ヤマダ)                                         | (例:タロウ)                     |                               | 全団体共通で 2000年1月1日 で登録してください。                           |
| 生年月日必須                                                               | - ▼ 年                                           | - ▼月.                       | - <b>v</b> E                  |                                                       |
| 性別必須                                                                 | ◎ 男性 ◎ 女性                                       |                             |                               | 【性別】<br>今回休井通で、里性、で登録してください                           |

# モシコム会員登録~5

| ご住所                       | ※日本国内住所を登録してください。(Must have Japanese address)                                                                                                    |
|---------------------------|----------------------------------------------------------------------------------------------------|
|                           | 郵便番号 _ 住所検索                                                                                                    |
|                           | ※郵便番号を入力の上、このボタンを押すと住所の一部が自動入力されます。<br>郵便番号が不明な場合はこちら                                                                                                    |
|                           | 都道府具 _ ▼                                                                                                    |
|                           | 市区町村郡                                                                                                    |
|                           | (例:目黒区原町)                                                                                                    |
|                           | 以降の住所                                                                                                    |
|                           | (例:1-1-1) アパート・                                                                                                    |
|                           | マンション<br>名、部屋番<br>号、様方                                                                                                    |
| 電話番号                      | ※日中連絡がとれる電話番号はなるべく登録してください。                                                                                                    |
|                           | 自宅電話番                                                                                                    |
|                           | 連絡先電話 番号                                                                                                    |
|                           | 携带电話番<br>防带电話番<br>号                                                                                                    |
| 興味のあるスポーツ <mark>必須</mark> | <ul> <li>■ ランニング ■陸上競技 ■ トレイル ■ トライアスロン ■ ロゲイニング</li> <li>■ スイム ■ 自転車 ■ ウォーキング ■ 登山、ハイキング ■ ポルダリング</li> <li>■ ヨガ ■ フィットネス ■ ダンス ■ スキー、クロスカントリー ■ テニス</li> <li>■ 卓球 ■ サッカー、フットサル ■ 野球 ■ パスケットボール ■ ボウリング</li> <li>■ パドミントン ■ アーチェリー ■ ホッケー ■ 柔道 ■ 空手道 ■ テコンドー</li> <li>■ オリエンテーリング ■ ソフトボール ■ スカッシュ</li> <li>■ ゴルフ、グラウンドゴルフ、ゲートボール ■ パレーボール ■ ラグビー</li> <li>■ ハンドボール ■ カヌー、カヤック、ボート ■ セーリング</li> <li>■ マリンスポーツ ■ 射撃 ■ ウェイトリフティング ■ 綱引 ■ アドベンチャー</li> <li>■ 運動会 ■ フライングディスク ■ その他</li> <li>※ 興味のあるスポーツをチェックしてください。</li> </ul> |
| 絞り込みエリア                   | 都道府県を選択 ●                                                                                                    |
| その他の入力                    |                                                                                                    |
| 秘密の質問 必須                  | 選択してください。<br>※ユーザーIDの確認・パスワードの再設定で必要になります                                                                                                    |
| 秘密の回答必須                   |                                                                                                    |
|                           | 入力いただいた内容をご確認ください。                                                                                                    |
|                           |                                                                                                    |
|                           | · · · · · · · · · · · · · · · · · · ·                                                                                                    |

【ご住所】 団体の所在地を登録してください。

【自宅電話番号】 団体の電話番号を登録してください。

【興味のあるスポーツ】 その他にチェックを入れてください。

【秘密の質問】 【秘密の回答】

実際の運用で使用しませんが、登録しないと 進めないので何かしら適当に指定してください。

上記項目の登録が完了したら、確認するへ進み、 会員登録を完了してください。

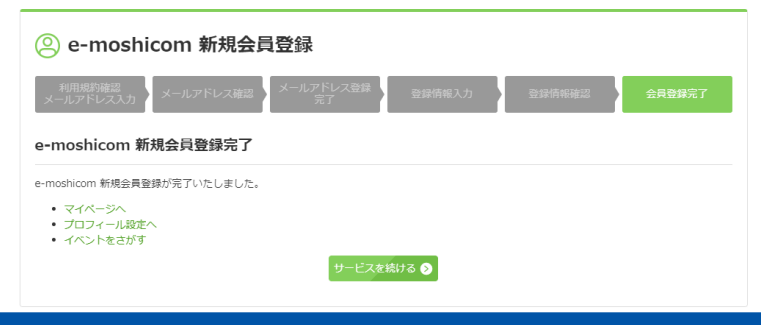

# 2020年度 日本レスリング協会 個人登録

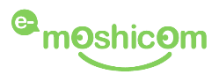

# JAPAN WRESTLING FEDERATION

公益財団法人日本レスリング協会

|       | 申し込む                                 |                    |
|-------|--------------------------------------|--------------------|
| その他費用 | 決済手数料                                | 320円               |
|       | 競技者(中学生):                            | 500円               |
|       | 競技者(高校生):                            | 1,000円             |
|       | 競技者(大学生):                            | 2,000円             |
| 参加費   | 役員、競技者(社会人・マスターズ)、賛<br>助会員:          | 3,000円             |
| 代理申込  | ī                                    |                    |
| 支払方法  | クレジットカード払い、コンビニ払い                    |                    |
| 募集期間  | 2020/4/15(水)00:00~ 2020/6/30(火)23:59 |                    |
| 有効期間  | 2020/04/01 (水) ~<br>2021/03/31 (水)   | 【マ】 Googleカレンダーに登録 |

【WEB登録画面へのアクセス方法】

- 日本レスリング協会公式サイトより
   2020年度「日本レスリング協会」個人登録
   のリンクをクリックする。
- 2. 登録画面に直接アクセスする場合

http://moshicom.com/40489

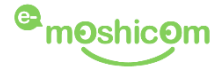

お申し込みされるチケットを選択してください。

| 役員、競技者(社会人・マスターズ)、賛助会<br>貝 | 3,000円 | 申し込む |
|----------------------------|--------|------|
| 競技者(大学生)                   | 2,000円 | 申し込む |
| 競技者(高校生)                   | 1,000円 | 申し込む |
| 競技者(中学生)                   | 500円   | 申し込む |

登録する会員の会員区分を選択してください。

登録料が異なる会員区分は同時に登録することができません。

(代理で複数名の登録をする場合は、登録料ごとに複数回に分けて登録してください。

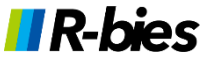

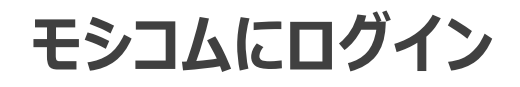

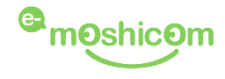

ログイン

会員登録がお済みの方は、こちらよりログインしてください。 ※Sports net ID (=RUNNET ID) をお持ちの方は、そのIDでログインでき ます。

ID / メールアドレス

パスワード

✓ ログイン状態を保持する

ログイン

モシコムの会員登録情報(メールアドレスとパスワード)でログインします

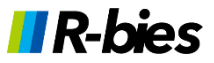

# 登録人数の指定

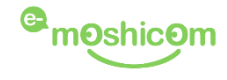

チケット枚数を選ぶ 必須

| 役員、競技者(社会人・マスターズ)、賛助会員(3,000円) | 申込枚数        | 1枚 • | ] |
|--------------------------------|-------------|------|---|
|                                |             | 1枚   |   |
|                                |             | 2枚   | 1 |
|                                |             | 3枚   |   |
|                                |             | 4枚   |   |
|                                |             | 5枚   |   |
| お支払い方法を選ぶ 必須                   |             | 6枚   |   |
|                                |             | 7枚   |   |
|                                |             | 8枚   |   |
| ◇ クレジットカード決済                   | JCB VISA    | 9枚   |   |
|                                |             | 10枚  |   |
|                                |             | 11枚  |   |
| PayPalアカウント(自動ログイン)            |             | 12枚  |   |
|                                |             | 13枚  |   |
| カート情報を入力 ※タイナーン                | 〈クラノカートはご利用 | 14枚  |   |
|                                |             | 15枚  |   |
|                                |             | 16枚  |   |
| () 现在油油                        |             | 17枚  |   |
|                                |             | 18枚  |   |
|                                |             | 19枚  |   |
|                                |             | 20枚  |   |
| ○ コンビニ決済、ペイシー                  | l           |      | 1 |

登録人数(申込枚数)を指定します。※個人で登録の場合は1枚 代理登録の場合は1度に20人(20枚)まで登録が可能です。

支払方法の選択-1

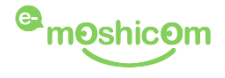

### 【支払方法の選択】

### コンビニエンスストア決済の場合

| ∧ コンビニ決済、ペイジー |            |
|---------------|------------|
|               |            |
| ◎ ファミリーマート    | 支払い方法を確認する |
| - リン          | 支払い方法を確認する |
| ○ ミニストップ      | 支払い方法を確認する |
| ● デイリーヤマザキ    | 支払い方法を確認する |
| ● ペイジー        | 支払い方法を確認する |

#### 支払可能店舗

コンビニ:ファミリーマート、ローソン、ミニストップ、デイリーヤマザキ ペイジーATM:ゆうちょ銀行などの金融機関

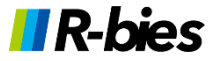

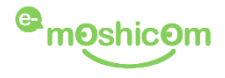

【支払方法の選択】

## クレジットカード決済の場合

お支払い方法を選ぶ 必須

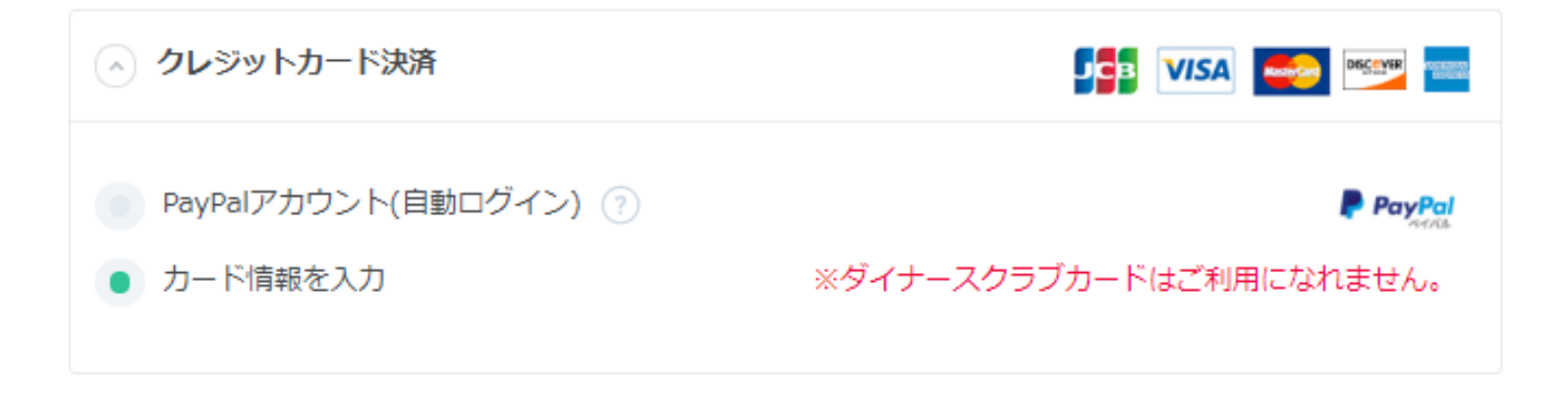

## カード情報を入力を選択

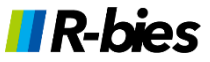

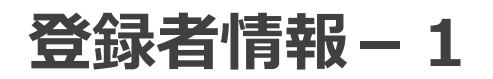

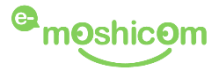

#### お申し込み者情報(申込者1人目)

申込者の情報を入力してください。

以前お申し込みをされた方は、プルダウンから呼びだすことができます。

お申し込み者情報(申込者1人目)

申込者の情報を入力してください。

以前お申し込みをされた方は、プルダウンから呼びだすことができます。

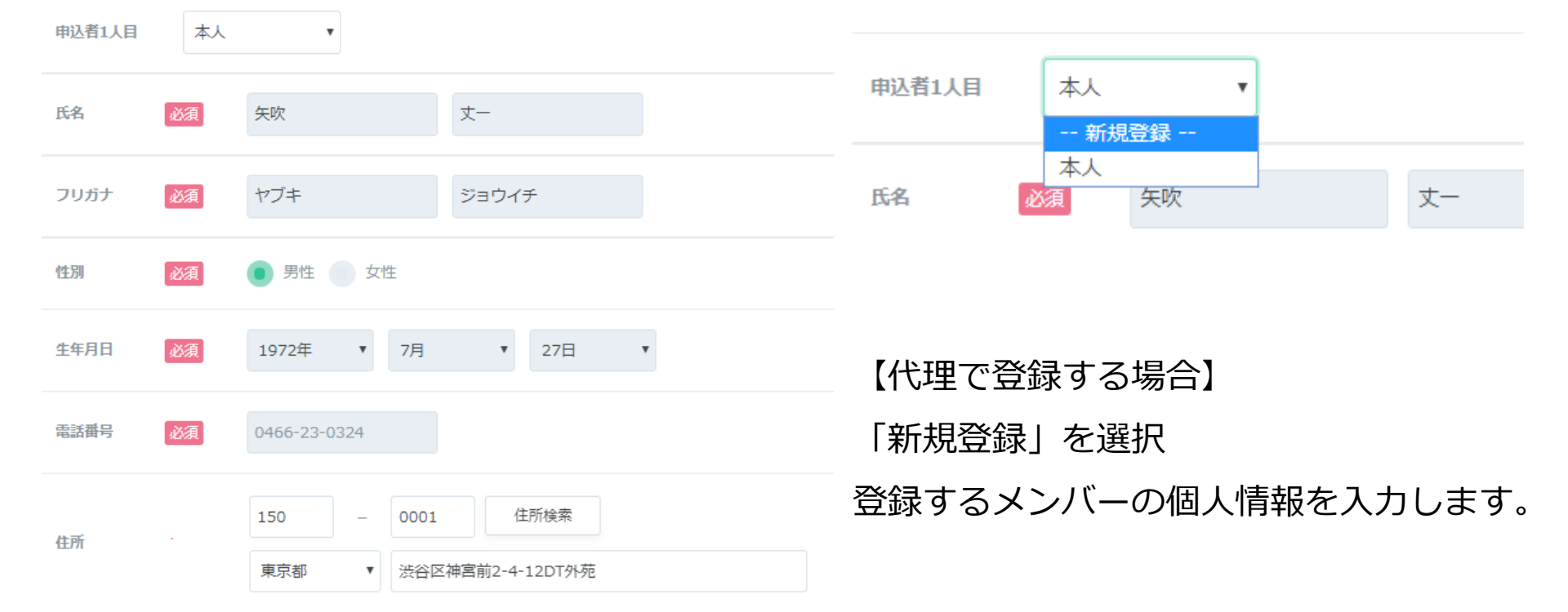

## 【個人で登録する場合】

「本人」を選択

会員登録時の情報が表示されます。

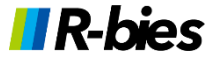

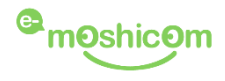

アンケート

| 学校名・クラブ名・勤務先名 必須              |
|-------------------------------|
| アールビーズレスリング倶楽部                |
| 学校名・クラブ名・勤務先名 必須              |
| 東京都                           |
| 会員区分必須                        |
| 役員(都道府県協会) 役員(傘下団体)           |
| ● 役員(審判・委員会) ● 競技者(社会人・マスターズ) |
| 賛助会員(OB・OG会員も含む)              |

- ・学校、クラブ、勤務先名を入力
- ・上記所属先の都道府県を選択
- ・会員区分を選択

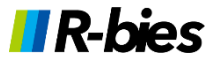

# 決済手続き

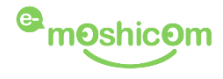

#### 申込手続き者

| 電話番号 必須 | 03-5771-7913 |
|---------|--------------|
| 申込者コメント | よろしくお願いします   |
|         | ※200文字以内     |

申込規約 お申し込みいただく前に「<u>イー・モシコム申込者規約</u>」をお読みいただき、「同意する」にチェックしてください。
同意された方は「お申し込み内容を確認する」ボタンをクリックし、お進みください。

| ✔ 私は「イー・モシコム申込者規約」に同意し | ます |
|------------------------|----|
| 決済画面に進む                |    |

全ての登録者の情報を入力したら、

電話番号(代理登録の場合は代理手続き者)を入力して決済画面へ

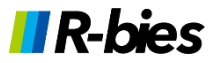

# 支払方法・金額の確認(コンビニ決済-1)

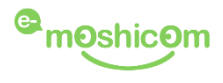

|    | お申し込みはまだ完了していません。<br>以下のお申し込み内容をご確認のうえ「確定する」ボタンを打 | 甲してください。                |         |                                                              |                            |
|----|---------------------------------------------------|-------------------------|---------|--------------------------------------------------------------|----------------------------|
| r. | 有効期間                                              |                         |         |                                                              |                            |
|    | 有効期間                                              | 2020/4/12~<br>2021/3/31 | 申込情報確認  | 20<br>12                                                     |                            |
|    |                                                   |                         | チケット情報  |                                                              |                            |
|    | 申込チケット                                            |                         | 状況      | 未入金                                                          |                            |
|    | 役員、競技者(社会人・マスターズ)、賛助会員(3,000円)                    | 2枚                      | 参加チケット  | 2020年度 公益財団法人日本レスリング協会登録 役貝、<br>人・マスターズ)、賛助会貝(3,000円) × 2枚   | 競技者(社会                     |
|    |                                                   |                         | お支払い方法  | ローソン <u>支払い</u><br>お客様番号:94715521929<br>確認番号:45656           | <u>方法を確認す</u> る            |
| 登  | 録内容に間違いがないか確認します。                                 |                         | お支払い状況  | 未入金(2020/4/19 23:59まで)                                       |                            |
|    |                                                   |                         | お申し込み料金 | 2020年度 公益財団法人日本レスリング協会登録 3,<br>役員、競技者(社会人・マスターズ)、賛助会員 内<br>材 | ,000 6,000<br>引 x 2 P<br>友 |
|    |                                                   |                         |         | 決済手数料 33<br>×                                                | 20円 640円<br>2枚             |
|    |                                                   |                         |         | 小計(税込)                                                       | 6,640<br>尸                 |
|    |                                                   |                         |         | 合計金額(税込)                                                     | 6,640<br>P                 |

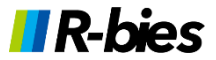

支払方法・金額の確認(コンビニ決済-2)

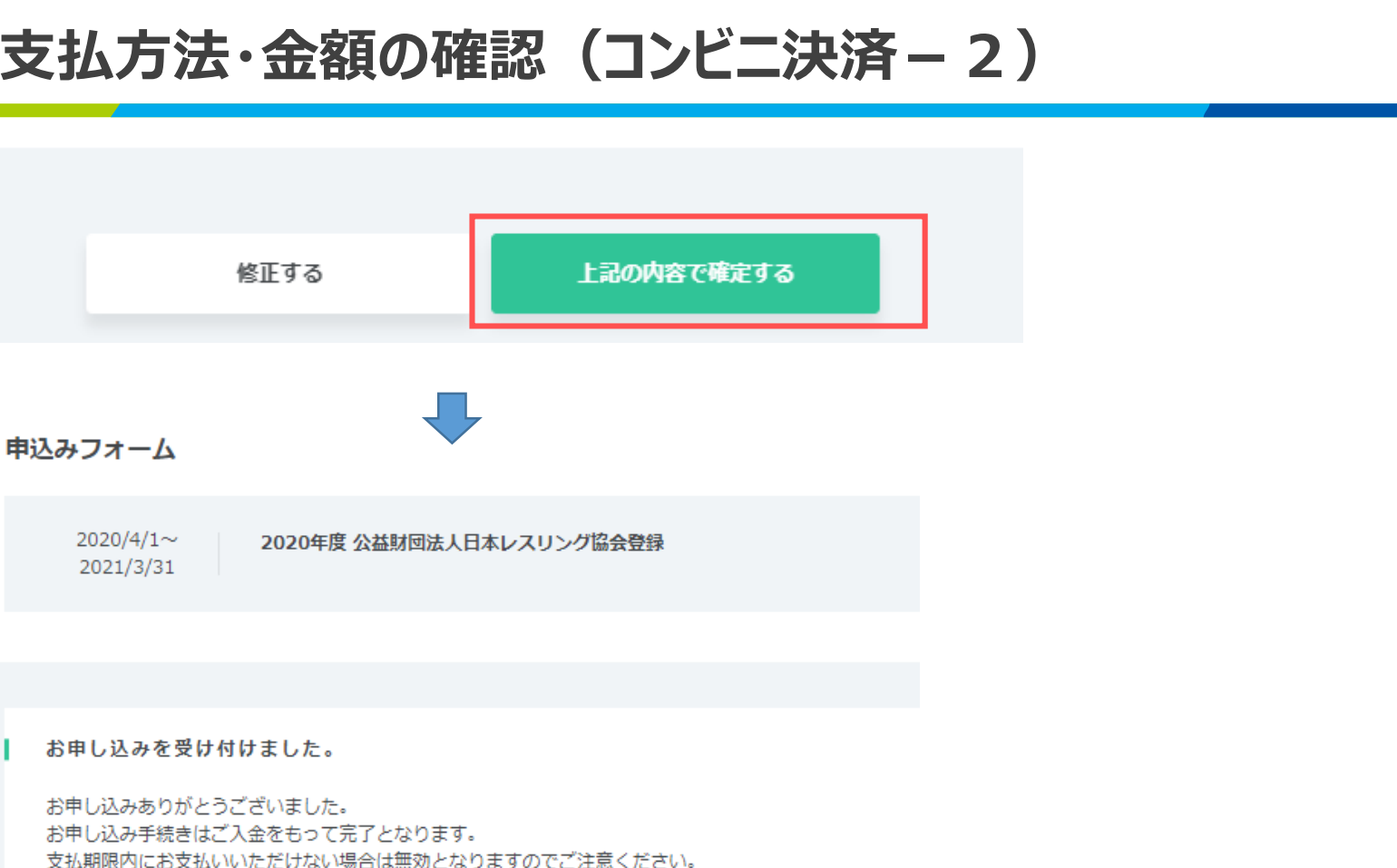

※支払い方法、支払期限はメールでご案内しております。 ※マイページの申込情報確認からもご確認可能です。 ※Yahoo、Google等のWebメールやプロバイダによる迷惑メール対策をされている場合、 申込受付

完了メールが迷惑メールに振り分けられる場合がございます。

**R**-bies

申込受付完了メールが届かない場合は、迷惑メールフォルダもあわせてご確認ください。

募集ページへ戻る

申込情報確認

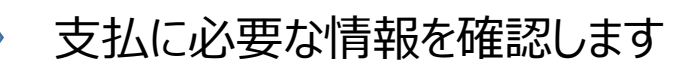

<sup>Com</sup>m**O**shic**O**m

支払方法・金額の確認(コンビニ決済-3)

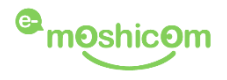

| 申込情報確認  |                                                          |                     |                         |                                       |
|---------|----------------------------------------------------------|---------------------|-------------------------|---------------------------------------|
| チケット情報  |                                                          |                     |                         |                                       |
| 状況      | 未入金                                                      |                     |                         |                                       |
| 参加チケット  | 2020年度 公益財団法人日本レスリング協会登録 役<br>人・マスターズ)、賛助会員(3,000円) × 2枚 | 2貝、競技者              | 首(社会                    |                                       |
| お支払い方法  | ローソン<br>お客様番号:94715521929<br>確認番号:45656                  | 払い方法を               | <u>確認する</u>             | ♦ 各店舗での支払手順はここで確認<br>(登録メールからも確認できます) |
| お支払い状況  | 未入金(2020/4/19 23:59まで)                                   |                     |                         |                                       |
| お申し込み料金 | 2020年度 公益財団法人日本レスリング協会登録<br>役員、競技者(社会人・マスターズ)、賛助会員       | 3,000<br>円 x 2<br>枚 | 6,000<br>円              |                                       |
|         | 決済手数料                                                    | 320円<br>x 2枚        | 640円                    |                                       |
|         | 小計(税込)                                                   |                     | <mark>6,640</mark><br>円 |                                       |
|         | 合計金額(税込)                                                 |                     | 6,640<br>円              |                                       |

#### コンビニ決済は登録日+7日後が支払期限

支払が完了しないと会員登録は無効になります。

支払方法・金額の確認(コンビニ決済-4)

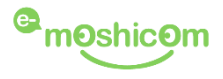

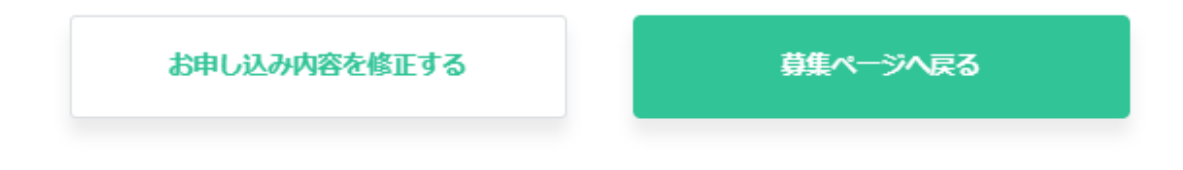

代理登録で、別のメンバーを登録する場合は募集ページへ戻って、登録作業を繰り返してください。

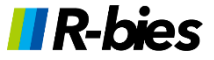

支払方法・金額の確認(カード決済-1)

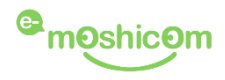

PayPalで支払う

クレジット決済の代行処理はPayPal社が行います。

PayPalアカウントでは、条件を満たした買い物には、買い 手保護ポリシーが適用されます。また、返送料払い戻しプ ログラムにも登録できます。規約を見る

アドレスまたは携帯電話番号

パスワード

パスワードを忘れた場合

ログイン状態を保持する (?)

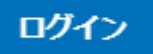

または

クレジットカードまたはデビットカードで支払う

キャンセルしてe-moshicom (イー・モシコム) に戻る

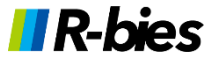

# 支払方法・金額の確認(カード決済-2)

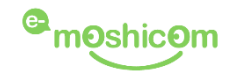

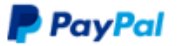

💓 ¥3,320 JPY 🗸

日本語 ~

#### 銀行またはカードで支払う

PayPalでは、お客さまの支払い情報が売り手に開示され ることはありません。

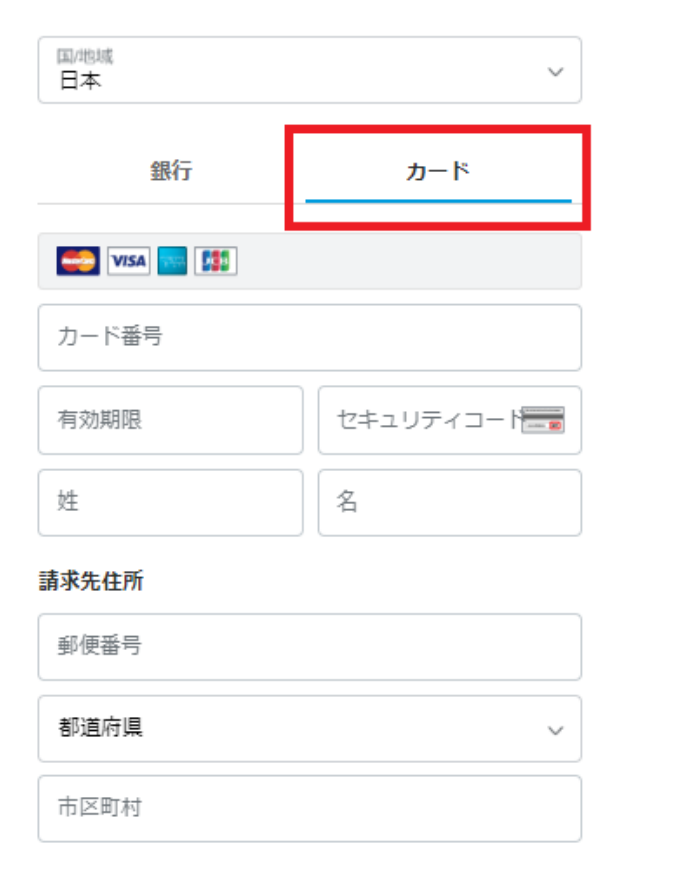

カードを選択して、カード情報を入力します。 PayPalアカウントは作成する必要はありません。 (任意なので作成しても問題ありません)

| 連絡先情報            |             |
|------------------|-------------|
| 電話のタイプ<br>モバイル ~ | 電話番号<br>+81 |
| メール              | 0           |

お客さまに必要なセキュリティがあります。

お客さまに最適な保護制度をご用意 しています。

PayPalアカウントの作成は任意ですが、アカウントを作 成すると、条件を満たしているお買い物でPayPal買い手 保護が適用されるほか、アカウントを使ってよりスピーデ ィに購入手続きを進めることができます。規約を見る

PayPalアカウントを作成しますか?(すぐに完了します。)

)はい。PayPalアカウントを作成します。

パスワードを入力

 いいえ。今はアカウントを開設しません。
 私は18歳以上であることを認め、PayPalのプラ イバシーステートメントに同意します。

同意して支払う

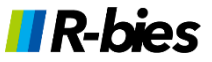

# 

# 支払方法・金額の確認(カード決済-3)

|    | お申し込みはまだ完了していません。<br>以下のお申し込み内容をご確認のうえ「確定する」ボタン | を押してください。               |
|----|-------------------------------------------------|-------------------------|
| ľ  | 有効期間                                            |                         |
|    | 有効期間                                            | 2020/4/12~<br>2021/3/31 |
|    |                                                 |                         |
| e. | 申込チケット                                          |                         |
|    | 役員、競技者(社会人・マスターズ)、賛助会員(3,000円)                  | 2枚                      |

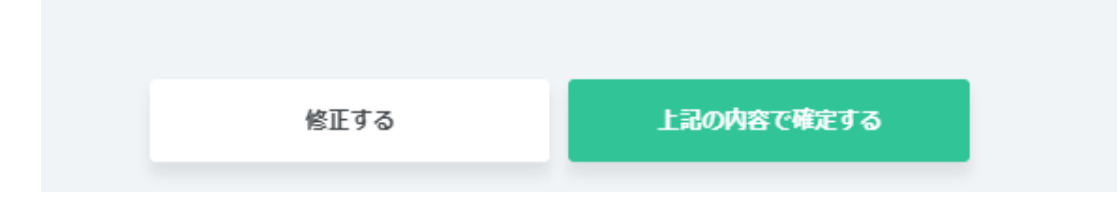

登録内容に間違いがなければ、確定してください。

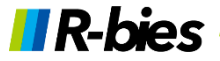

支払方法・金額の確認(カード決済-4)

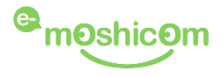

#### 申込みフォーム

2020/4/1~ 2021/3/31 2020年度 公益財団法人日本レスリング協会登録

お申し込みが完了しました。

お申し込みありがとうございました。 お申し込み情報、お申し込み料金はメールまたはマイページの申込情報確認よりご確認いただけます。

※Yahoo、Google等のWebメールやプロバイダによる迷惑メール対策をされている場合、申込手続完了メールが 迷惑メールに振り分けられる場合がございます。 申込手続完了メールが届かない場合は、迷惑メールフォルダもあわせてご確認ください。

募集ページへ戻る
申込情報確認

カード決済では、即時会員登録が完了します。 申込情報確認から、会員証を確認できます。

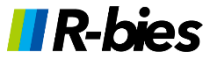

# 会員証の発行-1

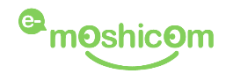

| 申込履歴                                         |                                  |                              |                 | 1        | マイページメニュー    |
|----------------------------------------------|----------------------------------|------------------------------|-----------------|----------|--------------|
| 申込イベント                                       | キャンセル待ち                          | キャンセル済み                      | 無断不参加           |          | マイページトップ     |
| 256 件中 1~20 件を                               | 表示                               |                              |                 |          | プロフィール       |
|                                              |                                  | 그는 그 그 사람 수 많으고              | 申込情報確認          |          | 申込履歴         |
| 2020/4/12 ~20 20<br>21/3/31 <del>- 1</del> - | 20年度 公益財団法人に<br>ケッ 役員、競技者(       | 1本レスリンク協会登録<br>「社会人・マスターズ)、曹 | E P レビューを<br>まく |          | フォロー・フォロワー管理 |
| ●●込完了    ►                                   | : 助会員                            |                              | ¥ 領収書発行         |          | お気に入り管理      |
|                                              |                                  |                              |                 |          | PayPal設定     |
| 2020/4/12 ~20 20                             | 20年度公益財団法人民                      | 日本レスリング協会登録                  | 甲还值報確認          |          | メール受信設定      |
| 21/3/31     チ       未入金     ト                | チケッ 役員、競技者(社会人・マスターズ)、<br>ト: 助会員 |                              |                 | 申込メンバー管理 |              |
|                                              |                                  |                              | ¥ 領収書発行         |          | 退会           |

マイページの申込履歴より、申込情報確認をクリック

※コンビニ・ペイジー決済で未入金の状態では会員証は発行されません

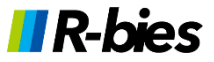

# 会員証の発行-2

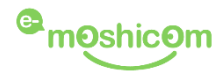

| お申し込み者情報 1人目 |                          | 会貝証 |
|--------------|--------------------------|-----|
| 氏名           | 高田 太郎                    |     |
| 氏名(カナ)       | タカダ タロウ                  |     |
| 性別           | 男性                       |     |
| 生年月日         | 1997/4/18                |     |
| 電話番号         | 090-1222-2222            |     |
| 住所           | 150-0001 東京都渋谷区神宮前2-4-12 |     |
| アンケート        | 学校名・クラブ名・勤務先名 必須         |     |
|              | アールビーズレスリング倶楽部           |     |
|              | 学校名・クラブ名・勤務先名 必須         |     |

### 会員証をクリック(登録者ごとに登録番号が異なります)

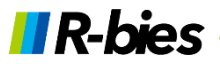

# <sup>Ca</sup>moshicom

#### 2020年度 公益財団法人日本レスリング協会登録 会員証

| 登録番号 | 20-00010         |
|------|------------------|
| 氏名   | タカダ タロウ<br>高田 太郎 |
| 生年月日 | 1997/4/18        |
| 性別   | 男性               |
| 有効期間 | 2021/3/31 まで     |

・この会員証を他人に貸与することはできません。

・会員証は計量時に審判員が確認しますので必ず持参(スマホ内に保存も可)して下さい。

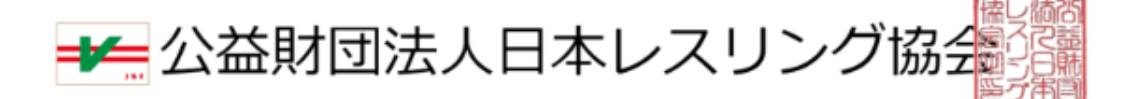

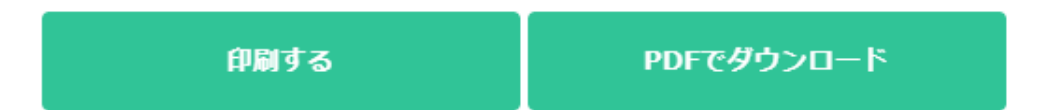

印刷やPDF出力可(PDFをスマートフォンなどに保管すると提示が便利です)

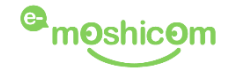

## 登録手順や操作でお困りの際は、下記窓口までお問合せください。

## 登録手順、操作に関するお問い合わせ先

株式会社アールビーズ モシコム事務局 https://moshicom.com/contact/

※指定の電話番号、メールアドレスにご連絡させていただきます。

※運用に関するご質問、ご相談は、日本レスリング協会へお願いします。メールアドレス jwf.toroku@gmail.com

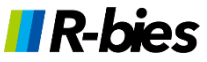